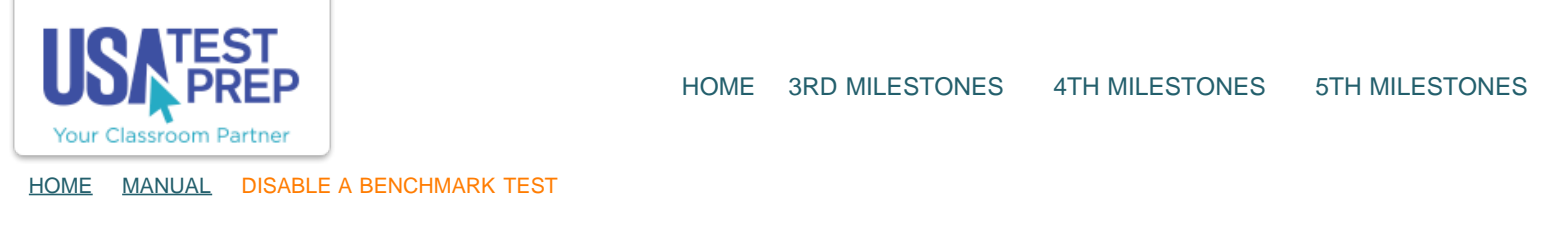

## **Disable a Benchmark Test**

1. Login to your teacher account and click on the "Benchmarks" tab.

| Sam V      | Vatson                  |                                                                          |                                                                |                  |                                |                                    |
|------------|-------------------------|--------------------------------------------------------------------------|----------------------------------------------------------------|------------------|--------------------------------|------------------------------------|
| Edit Accou | nt   Password Card      | School: Sa<br>Logins: 66<br>School Lo<br>Level: Geo<br>50<br>Custom Bade | ample Alpha High Scho<br>55<br>Igins: 526<br>orgia High School |                  |                                |                                    |
| Classes    | ses Messages Benchmarks |                                                                          | Assignments                                                    | Favorites        |                                |                                    |
| Create New | Class   Student Pas     | sword Search   Store                                                     | nt Activation Cards   E                                        | xport Classes: ( | .xls - Excel 200               | 3 and older                        |
| 1st Am Lit | Comp<br>Economics       |                                                                          |                                                                |                  | Class Results<br>Class Results | Progress Report<br>Progress Report |

2. Find the benchmark you wish to disable and click on the blue "Turn Off" button.

| Classes       | Messages      | Benchmarks       | Assignments | Favorite | S         |             | _ |      |         |          |   |
|---------------|---------------|------------------|-------------|----------|-----------|-------------|---|------|---------|----------|---|
| Create New Be | nchmark   + F | ilter Benchmarks |             |          |           |             |   |      |         | 1        |   |
| Date          | Name          |                  | Code        |          | Completed |             |   |      |         | +        |   |
| 10/09/2013    | Unit 8 Diagr  | nostic           | SOBOLECAYA  |          | 0         | - Options - | * | Edit | Results | Turn Off | X |
| 10/09/2013    | Big Benchm    | lark Test        | GOYAZAZADO  |          | 1         | - Options - | ; | Edit | Results | Turn Off | 8 |
|               |               |                  | HANOJALABE  |          |           |             |   |      |         |          |   |

## TEACHER-EMPOWERED, TEACHER-DEVELOPED, EASY-TO-USE

PHONE 1-877-377-9537 | FAX 1-877-789-1009 | CONTACT US 👍 👰 💟

© USATestprep, Inc. 2014, All Rights Reserved. Privacy Policy. www3